## **MENTOR-CONNECT TUTORIAL**

### Tips for Navigating the Research.gov NSF Annual Reporting Template

Access the reporting template via www.Research.gov

#### Select "Project Reports under "Awards and Reporting" to get started.

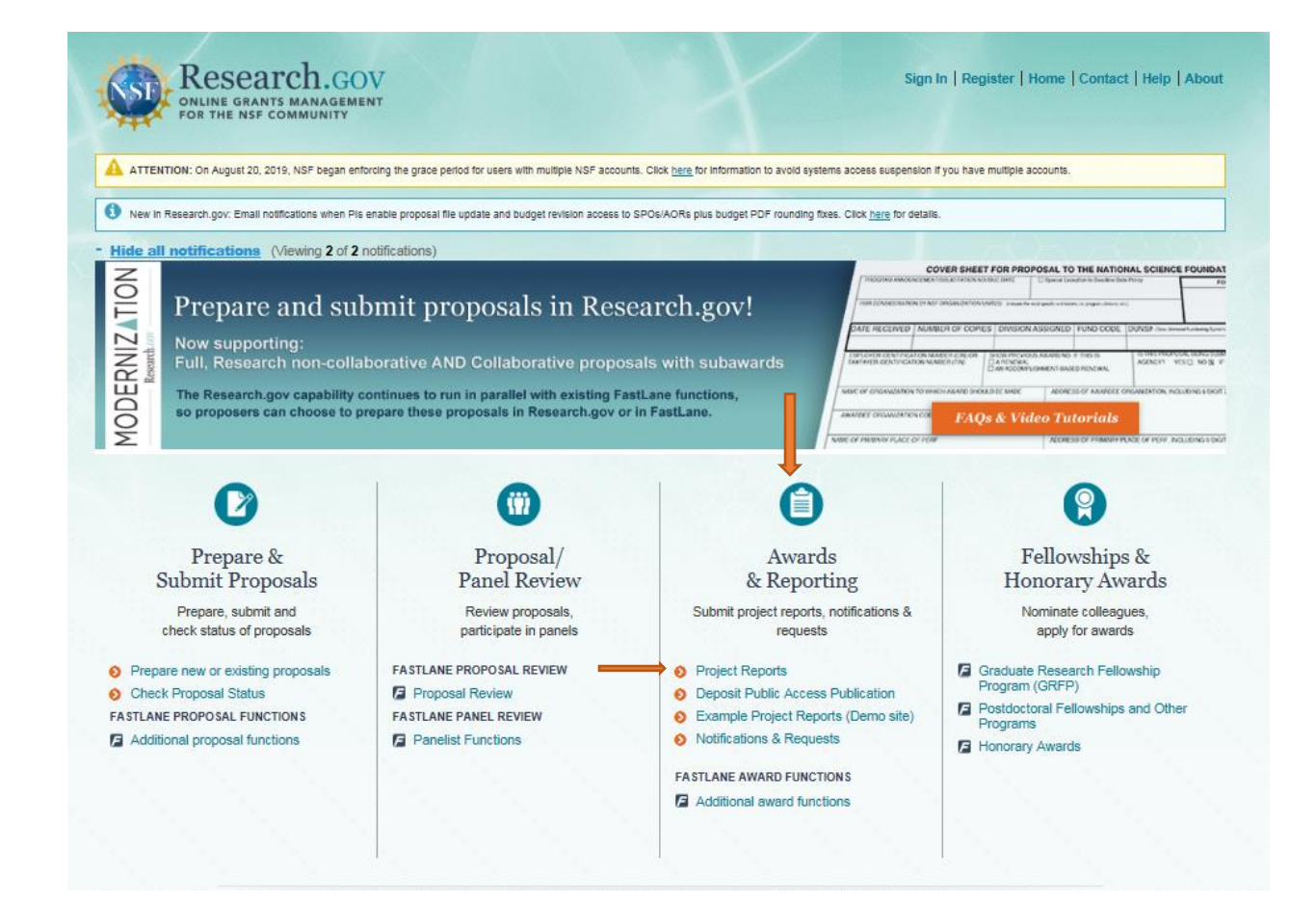

A dashboard will appear that lets you know what reports you have due and when.

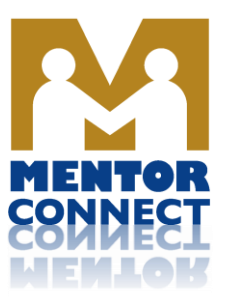

| My Desl                                                              | ktop                                                            | Prepare & Submit Proposals                                                                                                    | Awards & I                                           | Reporting                                                   | M                                                                                                    | anage Financi                                               | als                               | Adm                                                     | inistration                 |
|----------------------------------------------------------------------|-----------------------------------------------------------------|----------------------------------------------------------------------------------------------------|------------------------------------------------------|-------------------------------------------------------------|----------------------------------------------------------------------------------------------------|-------------------------------------------------------------|-----------------------------------|---------------------------------------------------------|-----------------------------|
| Please Note: Th<br>been completed<br>regarding your a                | e final project repo<br>and you do not an<br>award, please cont | nt is a vital, and required, part of the award of<br>ticipate any further action on the award, incl<br>act your cognizant Program Officer, or the D | closeout proce<br>luding a no co<br>Division of Grar | ess. By submitting<br>st extension, sup<br>nts and Agreemer | the report,<br>plemental function function function for the second second s | you are indicatin<br>inding, nor transf<br>sted on your awa | g that th<br>er (PI T<br>rd notic | ne scope of work for<br>'ransfer). If you have<br>e.    | the project ha<br>questions |
| lide all notifica                                                    | ntions (Viewing 1                                               | of 1 notification)                                                                                                    |                                                      |                                                             |                                                                                                    | 100                                                         |                                   | O                                                       | 0-0                         |
| vitat is the differen                                                | ice between an An                                               | nual, rinal, interim and Project Outcomes re                                                                                                    | (cpurt)                                              |                                                             |                                                                                                    |                                                             |                                   | Example Proje                                           | ect Reports (De             |
| show 25 v per<br>PAGE: 1 of 1                                        | eports Due < 12 M<br>page                                       | Ionths All Awards                                                                                                    |                                                      |                                                             | 100                                                                                                    | Daug Hofil                                                  |                                   | Example Proje                                           | ct Reports (De              |
| eports Due Ra<br>Show 25 V per<br>PAGE: 1 of 1<br>Award<br>Number \$ | eports Due < 12 M<br>page<br>Award Title                        | Ionths All Awards                                                                                                    | ¢                                                    | Report Type:                                                | Status ÷                                                                                                    | Days Until<br>Overdue                                       | •                                 | Example Proje     Example Proje                         | t Reports (De               |
| eports Due R<br>Show 25 ✓ per<br>PAGE: 1 of 1<br>Award ↓<br>1501695  | page Award Title Center for Aviat Virtual E-Schoo               | ion and Automotive Technological Education                                                                                                    | ÷<br>n Using                                         | Report Type:<br>Final                                       | Status ÷<br>Due                                                                                                    | Days Until<br>Overdue<br>• 86 days                          | ÷                                 | Example Proje     Example Proje     Date     12/30/2019 | Action     Create/I         |

A comprehensive guide to preparing and submitting your report may be accessed by clicking on the "Help" tab at the top of the Research.gov homepage. Select Preparing and Submitting Your Report on the left Side of the screen.

| 🗞 Contenta 🔲 Index 🏴 Search                                                                                                    |                                                                                                    |
|----------------------------------------------------------------------------------------------------|----------------------------------------------------------------------------------------------------|
| ×                                                                                                    | Preparing and Submitting Your Report                                                                                                    |
| Welcome to the Research.gov Hel<br>How to Login to Research.gov<br>Research.gov Registration<br>Public Access<br>Project Reports<br>The Proposal and Award Polic                                                                                                    | <ul> <li>Preparing Your Report</li> <li>To prepare your report:</li> <li>1. Click on the Project Reports link with the "Awards and Reporting" tile on My</li> </ul> |
| Project Outcomes Report<br>Preparing and Submitting You<br>Editing Your Submitted Re<br>Annual, Final, and Interim Pro<br>Financial Services on Research.g<br>Notifications & Requests on Rese<br>Research Spending & Results<br>Proposal Status<br>Glossary of Terms<br>Frequently Asked Questions | <ol> <li>Once you are on the Project Reports page, the user will select the report they would like to</li> </ol>                                                    |

Note Dashboard options that may be selected: *Reports Due*, *Reports Due* < 12 *months*, and *All Awards*.

**TIP:** You will begin receiving "report due" notifications 90 days prior to the final due date for your report. You should strive to submit your report about 6 weeks to 1 month prior to the due date (anniversary of your grant award). This gives your Program Officer time to review and possibly communicate with you regarding the report to facilitate approval before the actual due date. Do not submit an annual report late!

| My De                                                                                 | esktop                                                                                                    | Prepare & Submit Proposals                                                                                                    | s Awards                                                                  | & Reporting                                                      | M                                                                            | anage Financials                                                                                                    | Adminis                                                                                                    | stration                                                   |
|---------------------------------------------------------------------------------------|----------------------------------------------------------------------------------------------------|----------------------------------------------------------------------------------------------------|---------------------------------------------------------------------------|------------------------------------------------------------------|------------------------------------------------------------------------------|----------------------------------------------------------------------------------------------------|----------------------------------------------------------------------------------------------------|------------------------------------------------------------|
| Please Note:<br>been complet<br>regarding you                                         | The final project rep<br>ed and you do not a<br>ir award, please cor                                                                                               | port is a vital, and required, part of th<br>anticipate any further action on the a<br>ttact your cognizant Program Officer                                                                                    | ne award closeout pr<br>award, including a no<br>r, or the Division of G  | ocess. By submitt<br>cost extension, s<br>Grants and Agreer      | ing the report,<br>upplemental fu<br>nents official lis                      | you are indicating that f<br>nding, nor transfer (PI<br>sted on your award noti                                         | the scope of work for the<br>Transfer). If you have que<br>ce.                                                                                                    | project has<br>estions                                     |
| ide all notifi                                                                        | cations (Viewing                                                                                                    | 1 of 1 notification)                                                                                                    |                                                                           |                                                                  |                                                                              | Star.                                                                                                    | <u>-0-0-0</u>                                                                                                    |                                                            |
| oject Re                                                                              | eports                                                                                                    |                                                                                                    |                                                                           |                                                                  |                                                                              |                                                                                                    |                                                                                                    |                                                            |
| hat is the differ                                                                     | rence between an A                                                                                                    | unnual, Final, Interim and Project Ou                                                                                                    | tcomes Report?                                                            |                                                                  |                                                                              |                                                                                                    | Download a proj<br>Example Project R                                                                                                    | ect report te<br>eports (Den                               |
| ports Due                                                                             | Reports Due < 12                                                                                                    | Months All Awards                                                                                                    |                                                                           |                                                                  |                                                                              |                                                                                                    | Champio Project P                                                                                                    |                                                            |
|                                                                                       |                                                                                                    |                                                                                                    |                                                                           |                                                                  |                                                                              |                                                                                                    |                                                                                                    |                                                            |
| Sharey DE Lad a                                                                       |                                                                                                    |                                                                                                    |                                                                           |                                                                  |                                                                              |                                                                                                    |                                                                                                    |                                                            |
| snow 25 ▼ p                                                                           | er page                                                                                                    |                                                                                                    |                                                                           |                                                                  |                                                                              |                                                                                                    |                                                                                                    |                                                            |
| PAGE: 1 of 1                                                                          | er page                                                                                                    |                                                                                                    |                                                                           |                                                                  |                                                                              |                                                                                                    |                                                                                                    |                                                            |
| PAGE: 1 of 1<br>Award<br>Number                                                       | er page<br><b>Award Title</b>                                                                                                    |                                                                                                    | :                                                                         | Report Type=                                                     | Status ≎                                                                     | Days Until<br>Overdue                                                                                                   | Report Overdue<br>Date ÷                                                                                                    | Action                                                     |
| PAGE: 1 of 1<br>Award<br>Number<br>1501695                                            | Award Title     Center for Avia     Virtual E-Scho                                                                                                    | ation and Automotive Technological<br>o                                                                                                    | ¢<br>Education Using                                                      | Report Type <del>:</del><br>Final                                | Status ≎<br>Due                                                              | Days Until<br>Overdue ÷                                                                                                 | Report Overdue +<br>Date +                                                                                                    | Action<br>Create/Ec                                        |
| Award<br>Number<br>1501695                                                            | Award Title     Center for Avia     Virtual E-Scho     Center for Avia     Virtual E-Scho                                                                          | ation and Automotive Technological<br>o<br>ation and Automotive Technological<br>o                                                                                                    | +<br>Education Using                                                      | Report Type<br>Final<br>Outcomes                                 | Status ÷<br>Due<br>Due                                                       | Days Until<br>Overdue ÷<br>• 86 days<br>• 86 days                                                                       | Report Overdue<br>Date         •           12/30/2019         12/30/2019                                                                                                    | Action<br>Create/Ec                                        |
| AGE: 1 of 1<br>Award<br>Number<br>1501695<br>1501695<br>1800678                       | Award Title     Center for Avia     Virtual E-Scho     Collaborative f     Program with H                                                                          | ation and Automotive Technological<br>o<br>ation and Automotive Technological<br>o<br>Research - HSI ATE Hub - Diversifyi<br>Hispani                                                                           | Clucation Using<br>Education Using<br>ing the ATE                         | Report Type<br>Final<br>Outcomes<br>Annual                       | Status ÷<br>Due<br>Due<br>Not Yet<br>Due                                     | Days Until<br>Overdue ÷<br>86 days<br>• 86 days<br>• 240 days                                                           | Report Overdue<br>Date         +           12/30/2019         12/30/2019           12/30/2019         06/01/2020                                                                            | Action<br>Create/Ec<br>Create/Ec                           |
| AGE: 1 of 1<br>Award<br>Number<br>1501695<br>1501695<br>1800678<br>1840856            | Award Title     Center for Avia     Virtual E-Scho     Center for Avia     Virtual E-Scho     Collaborative f     Program with I     Mentor-Conne                  | ation and Automotive Technological<br>o<br>ation and Automotive Technological<br>o<br>Research - HSI ATE Hub - Diversifyi<br>Hispani<br>ct: Leadership Development and Ou                                      | Education Using     Education Using     ing the ATE     utreach for ATE-3 | Report Type<br>Final<br>Outcomes<br>Annual<br>Annual             | Status ÷<br>Due<br>Due<br>Not Yet<br>Due<br>Not Yet<br>Due                   | Days Until<br>Overdue     ÷       • 86 days        • 86 days        • 240 days        • 332 days                        | Report Overdue<br>Date         +           12/30/2019         12/30/2019           12/30/2019         06/01/2020           09/01/2020         09/01/2020                                    | Action<br>Create/Ec<br>Create/Ec<br>Create/Ec              |
| AGE: 1 of 1<br>Award<br>Number<br>1501695<br>1501695<br>1800678<br>1840856<br>1501183 | Award Title     Center for Avia     Virtual E-Scho     Center for Avia     Virtual E-Scho     Collaborative f     Program with I     Mentor-Conne     Mentor-Conne | ation and Automotive Technological<br>o<br>ation and Automotive Technological<br>o<br>Research - HSI ATE Hub - Diversifyi<br>Hispani<br>ct: Leadership Development and Ou<br>ct: Leadership Development and Ou | Education Using     Education Using     ing the ATE     utreach for ATE-3 | Report Type<br>Final<br>Outcomes<br>Annual<br>Annual<br>Outcomes | Status ÷<br>Due<br>Due<br>Not Yet<br>Due<br>Not Yet<br>Due<br>Not Yet<br>Due | Days Until<br>Overdue     ÷       86 days        86 days        240 days        332 days        9 1 year(s)     25 days | Report Overdue<br>Date         ↓           12/30/2019         ↓           12/30/2019         ↓           06/01/2020         ↓           09/01/2020         ↓           10/29/2020         ↓ | Action<br>Create/Ec<br>Create/Ec<br>Create/Ec<br>Create/Ec |

If you generate publications as a result of your project, you will need to adhere to the NSF guidelines regarding public access.

Changes to Adding Publications Changes have been made to the process for including publications in your project report in order to satisfy the Public Access requirement. All published journals, including papers from juried/peer-reviewed conference proceedings, will need to be deposited in the NSF Public Access Repository (NSF-PAR). Once deposited and nent validated, the publications will then be automatically included in your project report under the Products section. Learn more about the Public Access requirement. nber Don't show this message again Continue to Project Reports **Development and Outreach for** ATE-3

The actual report begins with the next section. Some information sections will have been pre-populated for your grant by NSF. PLEASE note the "Save" options at the bottom of each page. USE OFTEN! If you don't, if you leave the report and come back, the information entered previously will not be saved and will need to be re-entered.

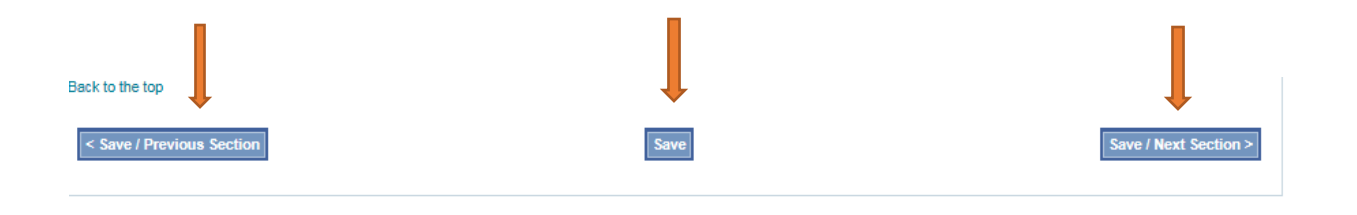

Report content begins with "Accomplishments" as shown below.

| My Desktop                                                                            | Prepare & Si                                                                          | ubmit Proposals                                                                                                    | Awards & Reporting                                                                                        | M                                                      | anage Financials                                                      |                                               | Administrati                                   | on    |
|---------------------------------------------------------------------------------------|---------------------------------------------------------------------------------------|----------------------------------------------------------------------------------------------------|----------------------------------------------------------------------------------------------------|--------------------------------------------------------|-----------------------------------------------------------------------|-----------------------------------------------|------------------------------------------------|-------|
| Please Note: The final problem<br>been completed and you<br>regarding your award, ple | ject report is a vital, and<br>do not anticipate any furt<br>ase contact your cognize | l required, part of the awa<br>ther action on the award,<br>ant Program Officer, or th                                                                                                    | ard closeout process. By submitti<br>including a no cost extension, su<br>e Division of Grants and Agreem | ng the report, y<br>pplemental fu<br>ents official lis | you are indicating th<br>nding, nor transfer (<br>ted on your award n | at the scope o<br>PI Transfer). If<br>lotice. | of work for the projec<br>f you have questions | t has |
| Hide all notifications (                                                              | viewing 1 of 1 notification                                                           | n)                                                                                                    |                                                                                                    |                                                        | and the second                                                        | $\geq$                                        | ()-()-(                                        |       |
| ward 1840856                                                                          | -                                                                                     |                                                                                                    |                                                                                                    | Available                                              | Actions:                                                              |                                               |                                                |       |
| Annual Project                                                                        | Report                                                                                |                                                                                                    |                                                                                                    | Submit                                                 | Check Report                                                          | Preview                                       | View Previous                                  | View  |
| < All Reports for this Award                                                          | 1                                                                                     |                                                                                                    |                                                                                                    | Report                                                 | Completeness                                                          | Report                                        | Annual Report                                  | Help  |
|                                                                                       |                                                                                       |                                                                                                    | how Report & Progress Summa                                                                               | V                                                      |                                                                       |                                               |                                                |       |
|                                                                                       |                                                                                       |                                                                                                    |                                                                                                    |                                                        |                                                                       |                                               |                                                |       |
| leport Content                                                                        |                                                                                       |                                                                                                    |                                                                                                    |                                                        |                                                                       |                                               |                                                |       |
| Cover Accomplishments                                                                 | Products Part                                                                         | icipants/<br>nizations Impact                                                                                                    | Changes/ Special<br>Problems Requirements                                                                 |                                                        |                                                                       |                                               |                                                |       |
| Federal Grant or Other Identif<br>Assigned by Agency:                                 | iying Number                                                                          | 1840856                                                                                                    |                                                                                                    |                                                        |                                                                       |                                               |                                                |       |
|                                                                                       |                                                                                       |                                                                                                    |                                                                                                    |                                                        |                                                                       |                                               |                                                |       |
| Project Title:                                                                        |                                                                                       | Mentor-Connect: Lea<br>Development and Or<br>ATE-3                                                                                                    | adership<br>utreach for                                                                                   |                                                        |                                                                       |                                               |                                                |       |
| Project Title:<br>PD/PI Name:                                                         |                                                                                       | Mentor-Connect: Le<br>Development and Ou<br>ATE-3<br>Elaine L Craft, Princi<br>Investigator<br>Emery DeWitt, Co-Pr<br>Investigator<br>Dennis M Faber, Co-<br>Investigator<br>Elien M Hause, Co-P<br>Investigator<br>Richard H Roberts, (                       | adership<br>Itreach for<br>pal<br>incipal<br>Principal<br>rincipal<br>Co-<br>r                            |                                                        |                                                                       |                                               |                                                |       |
| Project Title:<br>PD/PI Name:<br>Recipient Organization:                              |                                                                                       | Mentor-Connect: Le<br>Development and Or<br>ATE-3<br>Elaine L Craft, Princi<br>Investigator<br>Dennis M Faber, Co-<br>Investigator<br>Ellen M Hause, Co-P<br>Investigator<br>Richard H Roberts, (<br>Principal Investigator<br>Florence-Darlington<br>College  | adership<br>Itreach for<br>pal<br>incipal<br>Principal<br>rincipal<br>Co-<br>r<br>Technical               |                                                        |                                                                       |                                               |                                                |       |
| Project Title:<br>PD/PI Name:<br>Recipient Organization:<br>Project/Grant Period:     |                                                                                       | Mentor-Connect: Le<br>Development and Or<br>ATE-3<br>Elaine L Craft, Princi<br>Investigator<br>Dennis M Faber, Co-P<br>Investigator<br>Ellen M Hause, Co-P<br>Investigator<br>Richard H Roberts, (<br>Principal Investigator<br>Florence-Darlington<br>College | adership<br>Itreach for<br>pal<br>incipal<br>Principal<br>rincipal<br>Co-<br>r<br>Technical<br>23         |                                                        |                                                                       |                                               |                                                |       |

Accomplishments — Follow the outline below:

- Major Activities
- Specific Objectives
- Significant Results
- •Key Outcomes or Other Achievements
- What opportunities for training and professional development has the project provided?
- How have results been disseminated to communities of interest?
- What do you plan to do during the next reporting period to accomplish goals?

# After Year 1, the Major Goals you enter in this section of the report will reappear to get you started on your next report.

| Award 1840856 -                                                                                                    | Available  | Actions:     |         |               |          |
|----------------------------------------------------------------------------------------------------|------------|--------------|---------|---------------|----------|
| Annual Project Report                                                                                                    | Submit     | Check Report | Preview | View Previous | View     |
| < All Reports for this Award                                                                                                    | Report     | Completeness | Report  | Annual Report | Help     |
| Show Report & Progress Summary                                                                                                    |            |              |         |               |          |
| Report Content                                                                                                    |            |              |         |               |          |
| Cover Accomplishments Products Participants/ Impact Changes/ Special Requirements                                                                                                    |            |              |         |               |          |
| < Save / Previous Section                                                                                                    |            |              |         | Save / Next S | ection > |
| Accomplishments - What was done? What was learned?                                                                                                    |            |              |         |               |          |
| If there is nothing significant to report during this reporting period, please check "Nothing to Report" if applicable.                                                                                                    |            |              |         |               |          |
| * Required fields                                                                                                    |            |              |         |               |          |
| * What are the major goals of the project? i                                                                                                    |            |              |         |               |          |
| ■ / □   := :=   ×, ×'   ≡ ≅ ≅<br>X ≥ 3   ∞ ∛   Ω ♥ •                                                                                                    |            |              |         |               |          |
| The Mentor-Connect Vision is to establish a regenerative mentoring system f<br>leadership development and knowledge transfer to broaden the impact of th<br>ATE Program.                                                                                                    | or<br>e    |              |         |               |          |
| <b>Goal 1:</b> The number of community colleges engaging with the ATE Program for the fit time, or within the past 7 years, is significantly expanded and diversified. [Mentor-Connect-3 will add $\geq 60$ colleges for a total $\geq$ new-to-ATE 220 colleges for the Mentor Connect initiative.]                                                                                                    | rst<br>-   |              |         |               |          |
| <u>Goal 2</u> : Those recommended for funding, new grantees, and potential grantees not selected for a Mentor-Connect cohort receive targeted technical assistance and mento support.                                                                                                    | oring      |              |         |               |          |
| <u>Goal 3:</u> Potential PIs whose first or second ATE proposal has been declined by NSF receive "second-chance" mentoring.                                                                                                    |            |              |         |               |          |
| <u>Goal 4</u> : Freely available, readily accessible, relevant, and searchable resources, via<br>Mentor-Connect.org website and/or nationally-broadcast webinars and tutorials, infor<br>and contribute to competitive ATE grant proposal development and submission of new<br>ATE or "moving up" second grants, success in completing the DGA funding process, 8<br>effective start-up and management of funded projects. | m<br>v-to- |              |         |               |          |

At the bottom of the Activities section, there is an opportunity to upload a document. This is where you add your evaluator's report to the annual report. In the text box describe the document to be uploaded, e.g., Year 2 evaluation report.

|                                                                                 | Charac                     | cters Remaining: 8000   |                                     |            |
|---------------------------------------------------------------------------------|----------------------------|-------------------------|-------------------------------------|------------|
| * What do you plan to do during the next reporting period to accompli           | sh the goals?              | Nothing to report       |                                     |            |
| B / <u>U</u>   }≡ ∷=   ×, x <sup>*</sup>   ≡ ≡ ≡                                |                            |                         |                                     |            |
| ¥ 🔄 🖏   ∞ 🛞   Ω 🂝 •                                                             |                            |                         |                                     |            |
|                                                                                 |                            |                         |                                     |            |
|                                                                                 |                            |                         |                                     |            |
|                                                                                 | Chara                      | ters Remaining: 8000    |                                     |            |
| Supporting Files                                                                |                            |                         |                                     |            |
| You may upload pdf files with images, tables, charts, or other graphics in si   | upport of this section. Yo | ou may upload up to 4 p | i files with a maximum file size of | 5 MB each. |
| Browse for PDF Please select a file.                                            |                            |                         |                                     |            |
| Description (required if uploading a file). Please provide a description of the | content contained in th    | e attached file.        |                                     |            |
|                                                                                 |                            |                         |                                     |            |
| ^                                                                               |                            |                         |                                     |            |
| Ĵ                                                                               |                            |                         |                                     |            |
| \Upload File                                                                    |                            |                         |                                     |            |

The next section is for reporting project products. The template guides you to choose a type of product and allows for the addition of as many products as you have to report. For multiple products, it is an iterative process and requires some patience and attention to formatting.

| word 18408=6 -                                                                                                    | August        |                          |           |                      |          |
|----------------------------------------------------------------------------------------------------|---------------|--------------------------|-----------|----------------------|----------|
| Invalue 1040000 -                                                                                                    | Available     | Actions:<br>Check Report | Preview   | View Previous        | View     |
| annual Project Report                                                                                                  | Report        | Completeness             | Report    | Annual Report        | Help     |
| < All Reports for this Award                                                                                           |               |                          |           |                      |          |
| Show Report & Progress Summary                                                                                         |               |                          |           |                      |          |
| eport Content                                                                                                    |               |                          |           |                      |          |
| Cover Accomplishments Products Participants/ Impact Changes/ Special Requirements                                      |               |                          |           |                      |          |
| < Save / Previous Section Save                                                                                         |               |                          |           | Save / Next Se       | ection > |
| Products 1 NSF Specific                                                                                                |               |                          |           |                      |          |
| Submit New Product(s)                                                                                                  |               |                          |           |                      |          |
| Select the type of product you want to add to your report or upload multiple products using BibTex file.               |               |                          |           |                      |          |
| 0                                                                                                    |               |                          |           |                      |          |
| Select Product:Select one                                                                                              |               |                          |           |                      |          |
|                                                                                                    |               |                          |           |                      |          |
| OR                                                                                                    |               |                          |           |                      |          |
| _                                                                                                    |               |                          |           |                      |          |
| U Nothing to report                                                                                                    |               |                          |           |                      |          |
| Duran adian Film                                                                                                    |               |                          |           |                      |          |
| Supporting Files                                                                                                    |               |                          |           |                      |          |
| You may also upload PDF files with images, tables, charts, or other graphics in support of this section. You may a     | also upload u | IP to 4 PDF files with   | a maximum | THE SIZE OF 5 MB Eac | n.       |
| Browse for PDF Please select a file.                                                                                   |               |                          |           |                      |          |
|                                                                                                    |               |                          |           |                      |          |
| Description (required if uploading a file). Please provide a description of the content contained in the attached file |               |                          |           |                      |          |
| Description (required if uploading a file). Please provide a description of the content contained in the attached file |               |                          |           |                      |          |
| Description (required if uploading a file). Please provide a description of the content contained in the attached file |               |                          |           |                      |          |

**TIP!** To complete the next section on Participants/Organizations, use Google Chrome or some browser other than Windows Explorer! The <u>edits</u> function for entering the Status of individuals <u>does not work</u> in Windows Explorer.

| ward 18408                                                                                                    | 56 -                                                                                              |                                                                      |                                                                                      |                                                    | Available                                             | Actions:                                      |                                    |                                                                                      |            |
|----------------------------------------------------------------------------------------------------|---------------------------------------------------------------------------------------------------|----------------------------------------------------------------------|--------------------------------------------------------------------------------------|----------------------------------------------------|-------------------------------------------------------|-----------------------------------------------|------------------------------------|--------------------------------------------------------------------------------------|------------|
| nnual Projec                                                                                                    | t Report                                                                                          |                                                                      |                                                                                      |                                                    | Submit                                                | Check Report                                  | Preview                            | View Previous                                                                        | View       |
| All Reports for this Aw                                                                                                    | ard                                                                                               |                                                                      |                                                                                      |                                                    | кероп                                                 | Completeness                                  | кероп                              | Annual Report                                                                        | нер        |
|                                                                                                    |                                                                                                   |                                                                      | Show R                                                                               | Report & Progress Sum                              | nary                                                  |                                               |                                    |                                                                                      |            |
| eport Content                                                                                                    |                                                                                                   |                                                                      |                                                                                      |                                                    |                                                       |                                               |                                    |                                                                                      |            |
| Cover Accomplishme                                                                                                    | ents Products                                                                                     | Participants/<br>Organizations                                       | Impact Chan<br>Probl                                                                 | ges/ Special<br>lems Requirement                   | s ÓK                                                  |                                               |                                    |                                                                                      |            |
| < Save / Previous Sec                                                                                                    | tion                                                                                              |                                                                      |                                                                                      | Save                                               |                                                       |                                               |                                    | Save / Next Se                                                                       | ection >   |
| Participants & Other                                                                                                    | Collaborating                                                                                     | Organizations                                                        | - Who has been i                                                                     | involved?                                          |                                                       |                                               |                                    |                                                                                      |            |
| For NSE numoses for eer                                                                                                    | parately submitted                                                                                |                                                                      |                                                                                      | Di chould report progr                             | ess on his/her in                                     | stitution's portion of                        | the collaborati                    | ve effort only                                                                       |            |
| or non purposes, for sep                                                                                                    | baratery submitted                                                                                | and awarded colla                                                    | borative proposals, the                                                              | e el snouid report progr                           | caa on marrier m                                      |                                               |                                    |                                                                                      |            |
| n each of the subsections<br>Required fields                                                                                                    | below, note which                                                                                 | and awarded collai                                                   | porative proposals, the<br>ontacts are involved in                                   | data contribution and/                             | or management.                                        |                                               |                                    |                                                                                      |            |
| n each of the subsections<br>Required fields                                                                                                    | s below, note which                                                                               | and awarded collal<br>collaborators or co<br>piect?                  | borative proposals, the<br>ontacts are involved in                                   | a data contribution and/                           | or management.                                        |                                               |                                    |                                                                                      |            |
| n each of the subsections<br>Required fields<br>What individuals have                                                                                                    | s below, note which<br>worked on the pre-                                                         | and awarded collai<br>collaborators or co<br>oject?                  | borative proposais, the                                                              | a data contribution and/                           | or management.                                        |                                               |                                    |                                                                                      |            |
| n each of the subsections<br>Required fields<br>What individuals have<br>Show 10 v per page                                                                                                    | worked on the pr                                                                                  | and awarded collal<br>collaborators or co<br>oject?                  | porative proposals, the                                                              | ) data contribution and/                           | or management.                                        | Add/Edit n                                    | nultiple particip                  | pants Add new p                                                                      | participan |
| which purposes, for set<br>n each of the subsections<br>Required fields<br>What individuals have<br>Show 10 v per page<br>PAGE: 1 of 1<br>Name                                                                       | s below, note which<br>worked on the pro-<br>Most Se<br>Project                                   | nd awarded collal<br>collaborators or co<br>oject?<br>nior<br>Role ÷ | oorative proposais, me<br>ontacts are involved in<br>Nearest Person<br>Month Worked  | o data contribution and/<br>data contribution and/ | or management.                                        | Add/Edit r<br>≎ Previ<br>Partic               | nultiple particip<br>ous<br>sipant | ants Add new p                                                                       | participan |
| an rear purposes, foll sey<br>n each of the subsections<br>Required fields<br>What individuals have<br>Show 10 √ per page<br>PAGE: 1 of 1<br>Name<br>Craft, Elaine                                                   | below, note which     worked on the pro     Project     PD/PI                                     | nd awarded collal<br>collaborators or co<br>oject?<br>nior ÷         | oorative proposais, the<br>ontacts are involved in<br>Nearest Person<br>Month Worked | a data contribution and/a                          | or management.                                        | Add/Edit n<br>Previ<br>Partio                 | nultiple particip<br>ous<br>sipant | Add new p<br>Actions<br>Edit details                                                 | participan |
| a rich purposes, for ser<br>n each of the subsections<br>Required fields<br>What individuals have<br>Show 10 ✓ per page<br>PAGE: 1 of 1<br>Name<br>Craft, Elaine<br>DeWitt, Emery                                    | Most Se     Most Se     Project     Co PD/Pl                                                      | nd awarded collal<br>collaborators or co<br>oject?                   | borative proposais, the<br>ontacts are involved in<br>Nearest Person<br>Month Worked | Status     Omise                                   | ing information                                       | Add/Edit r<br>Previ<br>Partic<br><br>         | nultiple particip<br>ous<br>sipant | Add new p  Add new p  Actions  Edit details Edit details                             | participan |
| a near of the subsections<br>Required fields<br>What individuals have<br>Show 10 √ per page<br>PAGE: 1 of 1<br>Name<br>Craft, Elaine<br>DeWitt, Emery<br>Faber, Dennis                                               | Most Se Most Se Project PD/PI Co PD/F Co PD/F                                                     | Ind awarded collal<br>collaborators or co<br>oject?                  | oorative proposais, the<br>ontacts are involved in<br>Nearest Person<br>Month Worked | Status     Omiss     Omiss     Omiss               | ing information                                       | Add/Edit n<br>Previ<br>Partic<br><br>         | nultiple particip<br>ous<br>sipant | Add new p  Add new p  Actions  Edit details Edit details Edit details                | participan |
| or near purposes, foll sey<br>n each of the subsections<br>Required fields<br>What individuals have<br>Show 10 √ per page<br>PAGE: 1 of 1<br>Name<br>Craft, Elaine<br>DeWitt, Emery<br>Faber, Dennis<br>Hause, Ellen | below, note which     worked on the pro     Project     PD/PI     Co PD/F     Co PD/F     Co PD/F | nid awarded collal<br>collaborators or co<br>oject?                  | Dorative proposals, the<br>ontacts are involved in<br>Nearest Person<br>Month Worked | Status     Omiss     Omiss     Omiss               | ing information<br>ing information<br>ing information | Add/Edit n<br>Previ<br>Partio<br><br><br><br> | nultiple particip<br>ous<br>cipant | Add new p<br>Actions<br>Edit details<br>Edit details<br>Edit details<br>Edit details | participan |

PAGE: 1 of 1

Show 10 🗸 per page

While the IMPACTS section of the report may not be an area where you think you have much to report, especially in the first year of a project, but be thoughtful about responding to the questions rather than just selecting "Nothing to Report." There may be ways that your project is making Broader Impacts that should be reports.

| mpact - What is the imp                                                                                   | act of the project? How has it contributed?                                                                                                    |
|----------------------------------------------------------------------------------------------------|----------------------------------------------------------------------------------------------------|
| NSTRUCTIONS - This compor<br>nad an impact during this repor                                              | nent will be used to describe ways in which the work, findings, and specific products of the project have ting period.                                                                             |
| For NSF purposes, include, who<br>new career paths, such as data                                          | ere appropriate, discussion of data resources and the acquisition of data skills. Include the emergence of<br>a scientists, or new disciplines.                                                    |
| If there is nothing significant to                                                                        | report during this reporting period, please check "Nothing to Report" if applicable.                                                                                                    |
| * Required fields                                                                                         |                                                                                                    |
| * What is the impact on the de                                                                            | evelopment of the principal discipline(s) of the project?                                                                                                    |
| Describe how findings, results,<br>impact or are likely to make an<br>the principal disciplinary field(s) | techniques that were developed or extended, or other products from the project made an<br>impact on the base of knowledge, theory, and research and/or pedagogical methods in<br>) of the project. |
|                                                                                                    | Nothing to report                                                                                                    |
| B I <u>U</u>   ⊞ ⊞   ×. × <sup>i</sup>   ∺<br>X <b>Q Q</b>   ∞                                            | E E E                                                                                                    |
|                                                                                                    | Characters Remaining: 8000                                                                                                    |
| * What is the impact on other<br>Describe how the findings, resu<br>made an impact or are likely to       | disciplines?<br>Its, or techniques that were developed or improved, or other products from the project<br>make an impact on other disciplines.                                                     |
|                                                                                                    | Nothing to report                                                                                                    |
| B <i>I</i> <u>U</u>   <u>i</u> ≡   =   ×, ×'   :                                                          | 5 8 B                                                                                                    |
|                                                                                                    |                                                                                                    |
|                                                                                                    | Characters Remaining: 8000                                                                                                    |
| * What is the impact on the de                                                                            | evelopment of human resources? 1 NSF Specific                                                                                                    |
| Describe how the project made<br>engineering, and technology.                                             | an impact or is likely to make an impact on human resource development in science,                                                                                                    |
|                                                                                                    | Nothing to report                                                                                                    |
| <b>B</b> <i>I</i> <u>U</u>   <b>j</b> ≡ <b>i</b> ≡   ×, × <sup>i</sup>   <b>i</b>                         |                                                                                                    |
| 👗 🐚 🐍   ∞ 👾   Ω 🍄 •                                                                                       |                                                                                                    |
| entor-Connect: Leaders<br>F #1501183 and DUF #                                                            | hip Development and Outreach for ATE<br>1840856                                                                                                    |

#### The section of the report provided for CHANGES/PROBLEMS.

**TIP:** This section should not contain "surprises" for the Program Officer. If you have changes or problems that are significant enough to be reported here, you should have communicated with your Program Officer about the issue(s) prior to preparing this report. If you are not sure whether something is significant or not, ask your Program Officer when it happens rather than waiting until time for the annual report to be submitted. Something that may seem significant to you may be considered a "normal" adjustment while carrying out a project.

| Cover Accomplishments Products Participants/ Impact                                                                                                    | Changes/ Special                                                                                                   |                                                          |
|----------------------------------------------------------------------------------------------------|----------------------------------------------------------------------------------------------------|----------------------------------------------------------|
| Organizations meeter p                                                                                                    | Problems Requirements                                                                                              |                                                          |
| < Save / Previous Section                                                                                                    | Save                                                                                                    | Save / Next Se                                           |
| Changes/ Problems                                                                                                    |                                                                                                    |                                                          |
| NSTRUCTIONS -                                                                                                    |                                                                                                    |                                                          |
| The PI is reminded that the grantee is required to obtain prior written approval fro<br>See agency specific instructions for submission of these requests.                                                                                                    | om the awarding agency grants official whenever                                                                    | r there are significant changes in the project or its di |
| f not previously reported in writing to the agency through other mechanisms, pro                                                                                                    | wide the following additional information or state                                                                 | , "Nothing to Report", if applicable:                    |
| Required fields                                                                                                    |                                                                                                    |                                                          |
| Notifications and Request<br>for more information on Grantee Notifications to and Requests for approval from<br>Exhibit VII-1 of the Proposal & Award Policies & Procedures Guide (PAPPG).                                                                                                    | the National Science Foundation, please visit th                                                                   | ne Notifications and Requests section in FastLane o      |
| Changes in approach and reasons for change                                                                                                    | Nothing to report                                                                                                  |                                                          |
| B I ∐   ; ⊟ ; ⊟   ×, ×'   ≣ ≣ ≡                                                                                                    |                                                                                                    |                                                          |
| 👗 🖳 🕬 👾   Ω 🎔 ·                                                                                                    |                                                                                                    |                                                          |
|                                                                                                    |                                                                                                    |                                                          |
|                                                                                                    |                                                                                                    |                                                          |
|                                                                                                    |                                                                                                    |                                                          |
|                                                                                                    |                                                                                                    |                                                          |
|                                                                                                    |                                                                                                    |                                                          |
|                                                                                                    |                                                                                                    |                                                          |
|                                                                                                    | Characters Remaining: 8000                                                                                         |                                                          |
|                                                                                                    | Characters Remaining: 8000                                                                                         |                                                          |
| Actual or Anticipated problems or delays and actions or plans to resolve                                                                                                    | Characters Remaining: 8000                                                                                         |                                                          |
| Actual or Anticipated problems or delays and actions or plans to resolve t<br><b>B</b> $I$ <b>U</b> $ i \equiv i \equiv  \mathbf{x}, \mathbf{x}^*  \equiv \equiv \equiv$                                                                                                    | Characters Remaining: 8000                                                                                         |                                                          |
| * Actual or Anticipated problems or delays and actions or plans to resolve t ■ I U  := := !×. ×' != := := := X In (*) = := := :0                                                                                                    | Characters Remaining: 8000                                                                                         |                                                          |
| * Actual or Anticipated problems or delays and actions or plans to resolve t ■ I U  := :=  ×, ×'   = := := X 🔄 🏝   => 🍏   Ω 😤 -                                                                                                    | Characters Remaining: 8000                                                                                         |                                                          |
| * Actual or Anticipated problems or delays and actions or plans to resolve t<br>■ 【 <u>U</u>   := :=   ×, ×'   ≡ ≡ ≡<br>X to the set of the set of the | Characters Remaining: 8000                                                                                         |                                                          |
| * Actual or Anticipated problems or delays and actions or plans to resolve t<br>B                                                                                                    | Characters Remaining: 8000                                                                                         |                                                          |
| Actual or Anticipated problems or delays and actions or plans to resolve t<br><b>B</b> $\not \subseteq \square \mid \exists \equiv \exists \mid x, x^* \mid \equiv \equiv \equiv \exists \\ x \Rightarrow a = 0 \Rightarrow a \Rightarrow \mid \Omega \Leftrightarrow \cdot$                                                                                                    | Characters Remaining: 8000                                                                                         |                                                          |
| * Actual or Anticipated problems or delays and actions or plans to resolve t<br>■ / 및   := :=   ×. ×'   ≡ ≅ ≡<br>¥ ta ta   ∞ ⊗   Ω ♥ -                                                                                                    | Characters Remaining: 8000                                                                                         |                                                          |
| * Actual or Anticipated problems or delays and actions or plans to resolve t<br>B                                                                                                    | Characters Remaining: 8000 them  Characters Remaining: 8000 Characters Remaining: 8000                             |                                                          |
| * Actual or Anticipated problems or delays and actions or plans to resolve t<br>B                                                                                                    | Characters Remaining: 8000 them  Characters Remaining: 8000 Characters Remaining: 8000                             |                                                          |
| * Actual or Anticipated problems or delays and actions or plans to resolve f<br>■ I U := := := :×, ×' := := := :<br>× • • • • • • • • • • • • • • • • • • •                                                                                                    | Characters Remaining: 8000 them  Characters Remaining: 8000 Characters Remaining: 8000                             |                                                          |
| Actual or Anticipated problems or delays and actions or plans to resolve f         B       I       II       III       III       III       IIII       IIII       IIIIIIIIIIIIIIIIIIIIIIIIIIIIIIIIIIII                                                                                                    | Characters Remaining: 8000 them  Characters Remaining: 8000 Characters Remaining: 8000 Nothing to report           |                                                          |
| * Actual or Anticipated problems or delays and actions or plans to resolve f         B       I       II       III       III       III       III       IIII       IIII       IIIIIIIIIIIIIIIIIIIIIIIIIIIIIIIIIIII                                                                                                    | Characters Remaining: 8000 them  Characters Remaining: 8000 Characters Remaining: 8000 Nothing to report           |                                                          |
| <ul> <li>Actual or Anticipated problems or delays and actions or plans to resolve to</li> <li> <b>B</b> <i>I</i> <u>U</u>   <u>i</u> ∈ i ∈   ×, x<sup>i</sup>   ∈ ∈ ∈ </li> <li> <b>Changes that have significant impact on expenditures</b> </li> <li> <b>B</b> <i>I</i> <u>U</u>   <u>i</u> ∈ i ∈   ×, x<sup>i</sup>   ∈ ∈ ∈ </li> <li> <b>A</b> <u>U</u>   <u>i</u> ∈ i ∈   ×, x<sup>i</sup>   ∈ ∈ ∈ </li> </ul>                                                                                                    | Characters Remaining: 8000 them  Characters Remaining: 8000 Characters Remaining: 8000  Nothing to report          |                                                          |
| <ul> <li>Actual or Anticipated problems or delays and actions or plans to resolve :</li> <li>B I U   := :=   x, x'   = = =<br/>X ≥ ≥   = ≪   Ω ♥ -</li> <li>Changes that have significant impact on expenditures</li> <li>B I U   := :=   x, x'   = = = </li> <li>X ≥ ≥   = ≪   Ω ♥ -</li> </ul>                                                                                                    | Characters Remaining: 8000 them  Characters Remaining: 8000 Characters Remaining: 8000  Nothing to report          |                                                          |
| * Actual or Anticipated problems or delays and actions or plans to resolve:<br>■ / 里   ⋮ ⋮ ⊨   ×, ×'   ⋮ ≅ ≅<br>× ▷ ∞ ⊗   ∞ ⊗   Ω ♥ ·<br>* Changes that have significant impact on expenditures<br>■ / 里   ⋮ ⋮ ⊨   ×, ×'   ⋮ ≅ ≅<br>× ▷ ∞ ⊗   ∞ ⊗   Ω ♥ ·                                                                                                    | Characters Remaining: 8000 them  Characters Remaining: 8000 Characters Remaining: 8000  Characters Remaining: 8000 |                                                          |
| * Actual or Anticipated problems or delays and actions or plans to resolve:         B       I       I       IE       X       X'       IE       IE       X'       IE       IE       X'       IE       IE       X'       IE       IE       X'       IE       IE       X'       IE       IE       X'       IE       IE       X'       IE       IE       IE       X'       IE       IE <td< td=""><td>Characters Remaining: 8000 them  Characters Remaining: 8000 Characters Remaining: 8000  Nothing to report</td><td></td></td<>                                                                                                    | Characters Remaining: 8000 them  Characters Remaining: 8000 Characters Remaining: 8000  Nothing to report          |                                                          |
| <ul> <li>Actual or Anticipated problems or delays and actions or plans to resolve:</li> <li> <b>B</b></li></ul>                                                                                                    | Characters Remaining: 8000 them  Characters Remaining: 8000 Characters Remaining: 8000 Characters Remaining: 8000  |                                                          |

The final section of the reporting template is one where ATE grantees are least likely to have anything to report. You should, however, complete each section by indicating that there is Nothing to Report.

|                            | My Desktop                                                                     | Prepare & Submit Proposals                                                                                                    | Awards & Reporting                                                                                                 | M                                                   | anage Financials                                                         |                                               | Administrati                                   | on     |
|----------------------------|--------------------------------------------------------------------------------|----------------------------------------------------------------------------------------------------|----------------------------------------------------------------------------------------------------|-----------------------------------------------------|--------------------------------------------------------------------------|-----------------------------------------------|------------------------------------------------|--------|
| Please<br>been o<br>regard | e Note: The final project<br>completed and you do n<br>ding your award, please | report is a vital, and required, part of the aw<br>ot anticipate any further action on the award<br>contact your cognizant Program Officer, or t | vard closeout process. By submittin<br>I, including a no cost extension, sup<br>the Division of Grants and Agreeme | g the report,<br>oplemental fu<br>ents official lis | you are indicating th<br>inding, nor transfer (i<br>sted on your award n | at the scope of<br>PI Transfer). I<br>lotice. | of work for the projec<br>f you have questions | st has |
| - Hide all                 | notifications (View                                                            | ing 1 of 1 notification)                                                                                                    | -                                                                                                    |                                                     | - Star                                                                   | $\succ$                                       |                                                |        |
| Awaro                      | d 1840856 -                                                                    |                                                                                                    |                                                                                                    | Available                                           | Actions:                                                                 |                                               |                                                |        |
| Annua                      | al Project Re                                                                  | eport                                                                                                    |                                                                                                    | Submit                                              | Check Report                                                             | Preview                                       | View Previous                                  | V      |
| < All Repo                 | orts for this Award                                                            |                                                                                                    |                                                                                                    | Report                                              | Completeness                                                             | Report                                        | Annual Report                                  |        |
|                            |                                                                                |                                                                                                    | Show Report & Progress Summary                                                                                     |                                                     |                                                                          |                                               |                                                |        |
| Report                     | Content                                                                        |                                                                                                    |                                                                                                    |                                                     |                                                                          |                                               |                                                |        |
| Cover                      | Accomplishments                                                                | Products Participants/                                                                                                    | Changes/ Special                                                                                                   |                                                     |                                                                          |                                               |                                                |        |
| Corci                      | Accomplianmenta                                                                | Organizations                                                                                                    | Problems Requirements                                                                                              |                                                     |                                                                          |                                               |                                                |        |
| < Save                     | / Previous Section                                                             |                                                                                                    | Save                                                                                                    |                                                     |                                                                          |                                               | Save / Next Se                                 | ectio  |
|                            |                                                                                |                                                                                                    |                                                                                                    |                                                     |                                                                          |                                               | L                                              |        |
| Special                    | Requirements                                                                   |                                                                                                    |                                                                                                    |                                                     |                                                                          |                                               |                                                |        |
| * Required                 | d fields                                                                       |                                                                                                    |                                                                                                    |                                                     |                                                                          |                                               |                                                |        |
| Respond                    | to any special reportin                                                        | ng requirements specified in the award te                                                                                                    | rms and conditions, as well as a                                                                                   | ny                                                  |                                                                          |                                               |                                                |        |
| award sp                   | ecific reporting require                                                       | ements.                                                                                                    | Nothing                                                                                                    | to conort                                           |                                                                          |                                               |                                                |        |
| B Z 0                      | J   i≘ i≘   x, x,   ≣                                                          | 8 8                                                                                                    |                                                                                                    | to report                                           |                                                                          |                                               |                                                |        |
| X 🗈 🕻                      | s 🖗   Ω 💝 •                                                                    |                                                                                                    |                                                                                                    |                                                     |                                                                          |                                               |                                                |        |
|                            |                                                                                |                                                                                                    |                                                                                                    |                                                     |                                                                          |                                               |                                                |        |
|                            |                                                                                |                                                                                                    |                                                                                                    |                                                     |                                                                          |                                               |                                                |        |
|                            |                                                                                |                                                                                                    |                                                                                                    |                                                     |                                                                          |                                               |                                                |        |
|                            |                                                                                |                                                                                                    |                                                                                                    |                                                     |                                                                          |                                               |                                                |        |
|                            |                                                                                |                                                                                                    |                                                                                                    |                                                     |                                                                          |                                               |                                                |        |
|                            |                                                                                |                                                                                                    |                                                                                                    |                                                     |                                                                          |                                               |                                                |        |
|                            |                                                                                |                                                                                                    | Characters Remaini                                                                                                 | ng: 8000                                            |                                                                          |                                               |                                                |        |
|                            |                                                                                |                                                                                                    |                                                                                                    |                                                     |                                                                          |                                               |                                                |        |
| Supportin                  | ng Files                                                                       |                                                                                                    |                                                                                                    |                                                     |                                                                          |                                               |                                                |        |
| V                          | also upload PDF files in                                                       | support of this section. Please note, the ma                                                                                                    | ximum size allowed for upload is 10                                                                                | IMB.                                                |                                                                          |                                               |                                                |        |
| You may a                  |                                                                                |                                                                                                    |                                                                                                    |                                                     |                                                                          |                                               |                                                |        |
| Browse                     | for PDF Please select                                                          | t a file.                                                                                                    |                                                                                                    |                                                     |                                                                          |                                               |                                                |        |